Steps to apply for TCC Code to File 1099s Electronically - 2023 Requirements

Last Modified on 01/02/2025 3:47 pm EST

## **Steps to apply for TCC Code to File 1099s Electronically**

**Important:** To the best of SGA's Knowledge, this is the process. SGA does not assign the TCC Code. Any questions should be directed to the IRS

Starting tax year 2023, if you have 10 or more information returns, you must file them electronically. IRS requires existing TCC (Transmitter Control Code) holders to complete the new IR Application for TCC to obtain new TCCs. The August 1, 2023, deadline to initiate your application to retain your Transmitter Control Code (TCC), obtained prior to September 26, 2021 (also known as a legacy TCC), has passed.

If you **did not complete** your application by the deadline:

- Beginning January 2024, you will no longer be able to electronically file using your legacy TCC.
- Be sure to apply for your FIRE TCC well in advance of the 1099 filing due dates. The IRS advises to allow at least 45 days for them to process your IR Application. Sometimes, the process is quicker, but this cannot be guaranteed.

The IRS encourages transmitters who file for multiple issuers to submit one application and use the assigned FIRE TCC for all issuers.

The purpose of the FIRE TCC is to identify the file's transmitter. You may transmit files for as many companies as you need under the one TCC.

## To complete an IR application for a "FIRE" new TCC:

- Log into the IR Application for TCC with the following link: https://www.irs.gov/e-fileproviders/filing-information-returns-electronically-fire
- Click Access IR Application for TCC (menu on the right side).

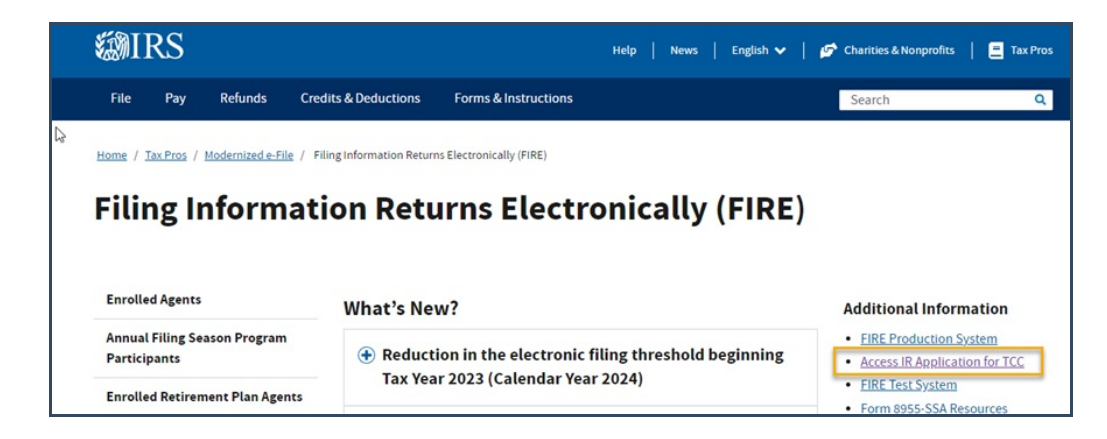

- Sign in with id.me (or create a new id.me account if you don't already have one).
- A screen will appear where you may see your organization. Select Individual.
- If you receive this error message, go back and click Individual (instead of the company name).

| e-services           | Online Tutorials                  | Mailbox                         | Modify PIN                                | Profile     | Contact Us             |
|----------------------|-----------------------------------|---------------------------------|-------------------------------------------|-------------|------------------------|
| Firm Information App | lication Details Authorized Users | Application App<br>Comments Sur | olication Application<br>nmary Submission | -           |                        |
| Doing Business as N  | ame:   EIN:                       |                                 |                                           | Application | tatue: Now Application |
| Firm Informat        | ion                               |                                 |                                           |             |                        |
| ▲ 1 error has or     | courred on the page. This         | s error must be fixe            | ed before Continuing or S                 | Saving      |                        |
| 1. The firm y        | ou have identified has already    | applied for IR-TCC. Ple         | ease edit the existing applicati          | on.         |                        |

- Click on New Application
- Click Continue and complete the information.
  - **Note:** The firm/organization name must be the same as the one associated with your *EIN.*
- Add Responsible Officials and Contacts. At least two are required for businesses (one for sole proprietors).
- Application Details page:
  - Check the first box for forms 1097, 1098, 1099, etc.
  - Role: Select Transmitter
- Click continue through pages, check the box to accept the terms of the agreement, enter your PIN, and click Submit.
- The application is not complete until each Responsible Official has signed and clicked Submit.
  - Each of these Responsible Officials will have to log in (through their id.me account) and page through each page of the application, entering their 5-digit PIN to **sign** the application
- Note: Until the application is in **Completed** status, you must select **Individual** on the **Select Your Organization** page.

## Assignment of TCC code:

• The IRS will send a notice by mail with the assigned FIRE TCC. Allow 45 days for processing.

## **Online Confirmation of TCC Code Status:**

- You can log into irs.gov to see the TCC code assigned with the following link:
  - https://www.irs.gov/e-file-providers/filing-information-returns-electronically-fire
- Click Access IR Application for TCC (menu on the right side).

- Sign in with id.me (or create a new id.me account if you don't already have one).
- A screen will appear where you may see your organization. Select Individual.
  - o If the organization is not shown, click on Individual.
  - o Click on the View/Edit icon (eyeball).
  - o You should see the TCC code assigned, as well as the status.

| e-services C                                                                                                    | Inline Tutorials                             | Mailbox                                              |                    | Modify PIN                                                                       |                         | Profile        | Co              | ontact Us   |
|----------------------------------------------------------------------------------------------------|----------------------------------------------|------------------------------------------------------|--------------------|----------------------------------------------------------------------------------|-------------------------|----------------|-----------------|-------------|
| Extornal Sonvicos                                                                                                    | Authorizatio                                 | n Managemen                                          | t                  |                                                                                  |                         |                |                 |             |
| Welcome to the External Services                                                                                                    | ces Authorization Ma                         | anagement Web Applicati                              | ion, Ple           | ease select an existing appl                                                     | ication or o            | create a new a | pplication. The | application |
| Welcome to the External Services All Applications                                                                                                    | ces Authorization Ma<br>arding your Firm/Org | anagement Web Applicati<br>ganization and personal i | ion. Ple<br>nforma | ease select an existing appl<br>ation of the users on the app                    | ication or o            | create a new a | pplication. The | application |
| Welcome to the External Services 7<br>will ask you for information regarded and the service of the service of the | ces Authorization Ma<br>arding your Firm/Org | anagement Web Applicat<br>ganization and personal i  | ion. Ple<br>nforma | ease select an existing appl<br>ation of the users on the app                    | ication or o            | create a new a | wPrev Page      | application |
| Welcome to the External Services 7<br>Welcome to the External Servic<br>will ask you for information rega<br>All Applications<br>Showing Items 1 to 1 of 1<br>Doing Business As<br>(TradeCompany Name)                                                                                                    | ces Authorization Ma<br>arding your Firm/Org | Application Status                                   | ion. Ple<br>nforma | ease select an existing appl<br>ation of the users on the app<br>Tracking Number | cation or of clication. | create a new a | werev Page      | application |

If the Application Status shows **Signature Required**, all authorized users on file have not yet signed the application. You are looking for a status indicating complete.

**To request a new "IRIS" TCC code:** (The IRS will eventually replace FIRE, but the IRS has stated that FIRE will not be leaving soon.)

In order for users to log in to IRIS to file 1099s, they need to apply for a separate TCC, even if they already have a FIRE TCC. The IRIS application is similar to the IR application to get a FIRE TCC. You can apply for an IRIS TCC code at any time so that this code will be assigned for the future when the FIRE system has been replaced.

- Apply using the following link: https://www.irs.gov/tax-professionals/iris-application-for-tcc
- Select Individual
- Click New Application

| External Services                                                                                                    | Authoriz                                                                      | zati             | on Manageme                                                                                   | ent                                                                                                |                |                                                                     |                                   |             |                                                 |
|----------------------------------------------------------------------------------------------------|-------------------------------------------------------------------------------|------------------|-----------------------------------------------------------------------------------------------|----------------------------------------------------------------------------------------------------|----------------|---------------------------------------------------------------------|-----------------------------------|-------------|-------------------------------------------------|
| /elcome to the External Sen<br>ill ask you for information re                                                                                                    | vices Authoriza<br>garding your F                                             | tion M           | Management Web Appli<br>Organization and person                                               | ication. Please select an<br>al information of the use                                             | existers or    | ting application or cre<br>n the application.                       | ate a new a                       | application | . The application                               |
| ew Application                                                                                                    |                                                                               |                  |                                                                                               |                                                                                                    |                |                                                                     |                                   |             |                                                 |
| /                                                                                                    | v to save your :                                                              | applic           | cation if you do not have                                                                     | e all the required informa                                                                         | ation.         | Once the application                                                | is                                |             |                                                 |
| rou will nave the opportunity<br>asved, you may come back<br>allowed to submit the applic<br>a notification of the applicati                                                                                                    | and revise the<br>ation for review<br>on status.                              | appli<br>v by ti | ication at your convenie<br>he Internal Revenue Se                                            | nce. When all of the info<br>rvice. The IRS will proce                                             | ess y          | ion is entered, you wi<br>our application and se                    | ll be<br>and you                  | NEW A       | PPLICATION V                                    |
| saved, you may come back<br>allowed to submit the applic<br>a notification of the applicati<br>II Applications<br>Showing Items 1 to 1 of 1<br>Doing Business As                                                                     | and revise the<br>ation for review<br>on status.                              | appli<br>v by ti | cation at your convenie<br>he Internal Revenue Se                                             | nce. When all of the info                                                                          | ess y          | ion is entered, you wi                                              | II be<br>and you<br>View/         | NEW A       | Page 1 v Next>>><br>Remove                      |
| saved, you may come back<br>allowed to submit the applicati<br>a notification of the applicati<br>II Applications<br>Showing Items 1 to 1 of 1<br>Doing Business As<br>(Trade/Company Name)                                          | and revise the<br>ation for review<br>on status.                              | appli<br>v by th | cation at your convenie<br>he Internal Revenue Se<br>Application Status 🗢                     | nce. When all of the info<br>arvice. The IRS will proce<br>Tracking Number                         | ess y          | on is entered, you wi<br>our application and se<br>Application Type | II be<br>end you<br>View/<br>Edit | NEW A       | PPLICATION  Page 1  Nextback Remove Affiliation |
| saved, you may come back<br>allowed to submit the applicati<br>a notification of the applicati<br>II Applications<br>Showing Items 1 to 1 of 1<br>Doing Business As<br>(Trade/Company Name) \$<br>Stock Garber and Associates<br>inc | and revise the<br>ation for review<br>on status.<br>Last Update<br>10/24/2023 | appli<br>v by tl | cation at your convenie<br>he Internal Revenue Se<br>Application Status<br>Signature Required | nce. When all of the info<br>arvice. The IRS will proce<br>Tracking Number<br>20220913114154671392 | srmat<br>ess y | Application Type                                                    | II be<br>end you<br>View/<br>Edit | NEW A       | PPLICATION  Page 1 v Nextxo Remove Affiliation  |

• Select the IRIS Application and complete the information

- Select the following:
  - Role Choose Transmitter
  - Forms Chose Form 1099 Series
  - Transmission Method Choose Portal

| oplication Type: IRIS Application for TCC                                                                                                    | racking Number: 20231024153939013309                                                                                                    | Application Status: Saved                                                                     |
|----------------------------------------------------------------------------------------------------|----------------------------------------------------------------------------------------------------|-----------------------------------------------------------------------------------------------|
| pplication Details                                                                                                    |                                                                                                    |                                                                                               |
| tole                                                                                                    |                                                                                                    |                                                                                               |
| bu are required to select a minimum of one r<br>ransmitter.                                                                                                    | le (Issuer, Transmitter, or Software Developer). You can select a                                                                                                    | combination of roles but not both Issuer or                                                   |
| In Issuer is a business filing their own information                                                                                                    | tion returns regardless of whether they are required to file electron                                                                                                    | nically or they volunteer to file electronically.                                             |
| Transmitter is a third-party sending the elect                                                                                                    | onic information returns data directly to the IRS on behalf of any t                                                                                                    | usiness, including their own.                                                                 |
| Software Developer is a business that creat<br>frectly to the IRS via Application-to-Application                                                                                                    | is software applications that interface with IRS systems to allow a $(\rm A2A).$                                                                                                    | uthorized users to transmit information returns                                               |
| Role                                                                                                    | Role Status                                                                                                    | Delete                                                                                        |
| Transmitter.                                                                                                    | Applied                                                                                                    | 0                                                                                             |
| ADD •                                                                                                    |                                                                                                    |                                                                                               |
| ADD  Form(s)  ioftware Developers continue to the Software                                                                                                    | Package tab to select the form-transmission method combination                                                                                                    |                                                                                               |
| Form(s) Software Developers continue to the Software Issuers or Transmitters must select the form-to                                                                                                    | Package tab to select the form-transmission method combination<br>ansmission method combination you will be transmitting electronic                                                                                                    | añy.                                                                                          |
| Form(s)<br>Software Developers continue to the Software<br>Issuers or Transmitters must select the form-to<br>Into Transmission Method options;                                                                                                    | Package tab to select the form-transmission method combination<br>ansmission method combination you will be transmitting electronic                                                                                                    | ally                                                                                          |
| Form(s)<br>Software Developers continue to the Software<br>ssuers or Transmitters must select the form-to<br>Two Transmission Method options.<br>Portal is a web-based IRS system that allows<br>collectation cA-collectation (AA-bit the sustance                                                                                                    | Package tab to select the form-transmission method combination<br>ansmission method combination you will be transmitting electronic<br>sters to transmit 1099 forms online.                                                                                                    | ally.                                                                                         |
| Form(s)<br>Software Developers continue to the Software<br>success or Transmitters must select the form-to-<br>tive Transmission Method options.<br>Portal is a web-based IRS system that allows<br>Application-to-Application (A2A) is the system                                                                                                    | Package tab to select the form-transmission method combination<br>ansmission method combination you will be transmitting electronic<br>sers to transmit 1099 forms online.<br>Interface that allows 1099 forms to be transmitted to IRS through                                            | aðy.<br>authorized third-party software.                                                      |
| Form(s)<br>Software Developers continue to the Software<br>ssuers or Transmitters must select the form-th<br>two Transmission Method cotions.<br>Portal is a web-based IRS system that allows<br>spplication-to-Application (A2A) is the system<br>Forms                                                                                                    | Package tab to select the form-transmission method combination<br>ansmission method combination you will be transmitting electronic<br>sens to transmit 1099 forms online.<br>Interface that allows 1099 forms to be transmitted to IRS through<br>Transmit                                | ally,<br>authorized third-party software.                                                     |
| Corm(s)  Contains a web-set first select the form-to  Software Developers continue to the Software  Software Developers continue to the Software  Contains a web-set first system  Forms  Forms  Form 1099 Series                                                                                                    | Package tab to select the form-transmission method combination<br>ansmission method combination you will be transmitting electronic<br>sters to transmit 1099 forms online.<br>Interface that allows 1099 forms to be transmitted to IRS through<br>Transmit<br>Appl                       | ally,<br>authorized third-party software.<br>walen Method<br>cation (o-Application (A2A)      |
| Comment Comment Comme | Package tab to select the form-transmission method combination<br>ansmission method combination you will be transmitting electronic<br>sters to transmit 1099 forms online.<br>Interface that allows 1099 forms to be transmitted to IRS through<br>Transmit<br>Appl<br>2 Portu<br>2 Portu | ally.<br>authorized third-party software.<br>asion Method<br>kation to Application (A2A)<br>d |
| Comment Comment Comme | Package tab to select the form-transmission method combination<br>ansmission method combination you will be transmitting electronic<br>users to transmit 1099 forms online<br>Interface that allows 1099 forms to be transmitted to IRS through<br>Transmit<br>Porta                       | ally.<br>authorized third-party software.<br>salen Method<br>ication (AZA)<br>d               |

- On the Authorized User page, click the Add button to add your responsible officials (two required).
- The All Applications screen will display each application type. IF-TCC is the FIRE application. IRIS-TCC is the IRIS application. If the Application Status shows Signature
   Required, all authorized users on file have not yet signed the application. You are looking for a status indicating complete.